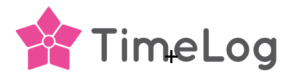

# Uppdatera client secret

När du skapade TimeLog PSA-applikationen i din Azure-portal valdes ett utgångsdatum x-månader framåt i tiden. Den här guiden vägleder dig genom hur du uppdaterar din integration med en ny klienthemlig nyckel.

### Uppdatera din client secret klientnyckel

Innan du öppnar din Business Central-integration i TimeLog måste du ha skapat en ny client secret nyckel i din Azure-portal.

I din Azure-portal skapas den nya klienthemligheten i **App registrations >> TimeLog PSA app >> Certificates & secrets** 

Klicka på + Ny Client secret

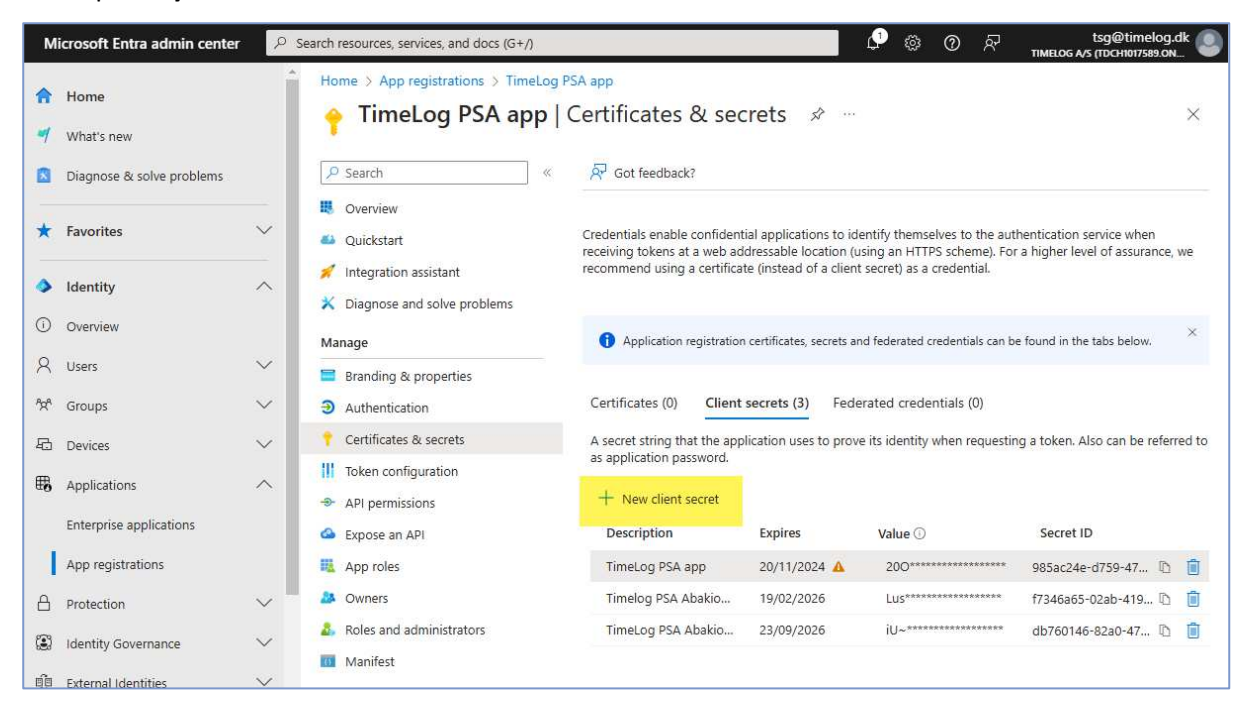

Lägg till en **beskrivning** och välj ett **förfallodatum** och **kopiera den nya hemliga klientnyckeln**. Den nya nyckeln måste sedan läggas till i din TimeLog – Business Central-integration. Om du har flera Business Central-integrationer måste den nya nyckeln läggas till i alla dina Business Central-integrationer.

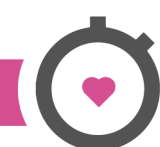

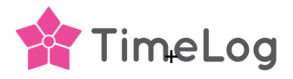

## Uppdatera din TimeLog – Business Central-integration

Den nya hemliga klientnyckeln läggs till i din TimeLog-integration till Business Central.

# Öppna Business Central-integrering i Systemadministration >> Integrationer och API->> integrationer och klicka sedan på Konfigurera Business Central.

Klicka på **Koppla bort anslutningen** och klicka på **OK** i pop-up-fönstret. Skärmen växlar till att visa information om integreringsanslutningen.

Lägg till den nya klienthemliga nyckeln i den markerade rutan och klicka på Återanslut.

| Microsoft Dynamics 365 Business Central integrationsinställningar                                                                                                    |                                                                                                    |
|----------------------------------------------------------------------------------------------------|----------------------------------------------------------------------------------------------------|
| Effektivisera dina processer, fatta smarta beslut och påskynda din tillväxt med Dynamics 365 Business Central – ett omfattande<br>redovisningsprogram för små och medelstora företag. |                                                                                                    |
| Denna integration är kopplad till den juridiska personen <b>Timelog A/S</b> . <ul> <li>Anslutning Upprättad</li> <li>Integration Aktiverad</li> </ul> Integration Aktiverad           | Microsoft Dynamics 365<br>Business Central<br>Ställ in integrationen till Microsoft Dynamics 365<br>Business Central                            |
| Tenant ID                                                                                                    | För att skapa en anslutning mellan TimeLog och Business<br>Central måste du ange din inloggningsinformation till ditt<br>Business Central konte |
| Miljö                                                                                                    | Läs mer om Microsoft Dynamics 365 Business Central här 12                                                                                       |
| Production                                                                                                    |                                                                                                    |
| Program-ID (klient)                                                                                                    |                                                                                                    |
|                                                                                                    |                                                                                                    |
| Klinetautentiseringsuppgifter                                                                                                    |                                                                                                    |
| Ateranslut                                                                                                    |                                                                                                    |

Integreringen uppdateras nu med den nya hemliga klientnyckeln och webbsidan växlar till att visa de olika integreringsinställningarna.

#### Klientens hemliga nyckel har upphört att gälla

Om din klienthemlighetsnyckel har upphört att gälla och du inte kan överföra fakturor måste du skapa en ny klienthemlighet i din Azure-portal enligt beskrivningen ovan.

Öppna Business Central-integrering i **Systemadministration >> Integrationer och API->> integrationer** och klicka sedan på **Konfigurera Business Central**. TimeLog kommer då att öppna integrationens anslutningsinformation och du måste lägga till den nya hemliga klientnyckeln i det markerade fältet.

Klicka på **Återanslut** så växlar webbsidan till visning av de olika integrationsinställningarna. Integrationen är nu uppdaterad med den nya hemliga klientnyckeln och fungerar fullt ut igen.